## İlk poliçe başvurusu nasıl yapılır?

Sigorta müşterisi olmak isteyen firma <u>www.eximbank.gov.tr</u> ana sayfada Ürün ve Hizmetlerimiz başlığı altında yer alan Alacak Sigortası başlığı altından Sigorta müşterisi olmak istiyorum linkini tıklayarak iletişim bilgilerini bıraktığında kendisine en yakın şubemiz tarafından temas kurulmaktadır. Program hakkında tanıtım yapılarak başvuru işlemleri hakkında bilgilendirilmektedir.

| TÜRKİYE İHRACAT KREDİ BANKA<br>Üretim gücünüz ihracata dönü                                                                                                    | SIAŞ. 📢 Duyurular 🔃 Ürün ve Hizn<br>seân                                                                                                    | net Ücretleri Arama Q internet t                                                                                                    | Subesi V Sanal Ticaret<br>Akademisi EN                                               |
|----------------------------------------------------------------------------------------------------|----------------------------------------------------------------------------------------------------|----------------------------------------------------------------------------------------------------|--------------------------------------------------------------------------------------|
| Hakkımızda 👻 Ürün ve Hizn                                                                                                    | netlerimiz 🛩 Rakamlarla Biz                                                                                                    | Finansal Bilgiler 🗸 🛛 Bize Ulaşın                                                                                                    | <ul> <li>0 850 200 55 00</li> </ul>                                                  |
| Krediler<br>9 Kısa Vadeli İhacat Krediler<br>Reskont Kredisi<br>Serk Sonras Reskont Kredisi<br>Kredisi Hacata Hazırık Kredisi<br>Dır Ticaret Şikritleri İhracat Kredisi<br>Serk Öncesi İhacat Kredisi<br>Sigortalı Alacağın Teminatına Dayah Kredi Programı | Virta Uzun Vadeli İhracat Kredileri     Ihracata Yonelik İşideme Bermayesi Kredisi     Ihracata Yonelik İşideme Bermayesi Kredisi     Orallık İhracat Kredisi     Zurallık İhracat Kredisi     Yurt Dişi Teminat Mektubu Programı     Maria Kredisi     Ihracat Akadıkan İskento Programı     Gemi Inga ve Ihracat İranasınan Programı     Yurt Dışı Meğazalar Yatırın Kredisi     Finansal Kiralama İşlemlerine Yönelik Kredi Programı | Doviz Kazandinci Hizmetler Kaşısamındaki Krediler<br>Turzm: Kredisi<br>Ukuslararası Nakilyşi Pazarlama Kredisi<br>Dövü Kazandırcı Hizmetler Kredisi<br>Yuti Daşı Mazahəhtlik Hizmetleri Köşrü Kredisi<br>Yuti Daşı Mateahəhtlik Hizmetleri Terninat Mektuba<br>Program     Katlım Bankalari Finansak Kinalama İşlemlerine Yönelik<br>Kredi Program<br>Katlım Bankalari Sevk Öncesi İhncat Kredileri<br>Katlım Bankalari Sevk Öncesi İhncat Kredileri<br>Katlım Bankaları Sevk Öncesi İhncat Kredileri | Öne çıkan<br>çözümlerimiz<br>REESKONT KREDİSİ                                        |
| > Bankacılık Hizmetleri Sözleşmesi                                                                                                    | > Elektronik Bankacılık Sözleşmesi, Başvuru ve Değişiklik<br>Formları                                                                                                    | > Kredi Başvuru Evrak Seti<br>> Faiz ve Kar Payı Oranları                                                                                                    | aşamasındaki finanışman ihtiyaçlarını<br>çok uygun maliyetlerle finanse<br>ediyoruz. |
| Alice Kredileri<br>> Uluslararası Proje Kredileri<br>> Uluslararası Ticarefie Financmanı<br>Yurşiğ Bankalır Ako Kredileri<br>Devlet Ganatili Alıcı Kredileri<br>Devlet Ganatili Alıcı Kredileri<br>> Uluş Umkisina<br>> Meşet Mektubu<br>> Amek Kisenler    | Alacak Sigortası<br>• Kısa Vadil Alacak Sigortas<br>sorta ve Uzmu Yaddi Alacak Sigortas<br>sork Orecel Inacut Kredi Sigortas<br>• Anstar ve E-Şabe Kilavazür<br>Sigortas                                                                                                    | Hazine<br>Turev Orabler<br>Forward<br>Opatyon<br>Fata Shapp<br>Tezgah Uatu Turev Işlem Türleri ve Dayanak Varlıklar                                                                                                    | Ûrûn Detayı                                                                          |

## Peki başvuru nasıl yapılıyor?

<u>www.eximbank.gov.tr</u> ana sayfada Ürün ve Hizmetlerimiz başlığı altında yer alan Alacak Sigortası başlığı seçilir.

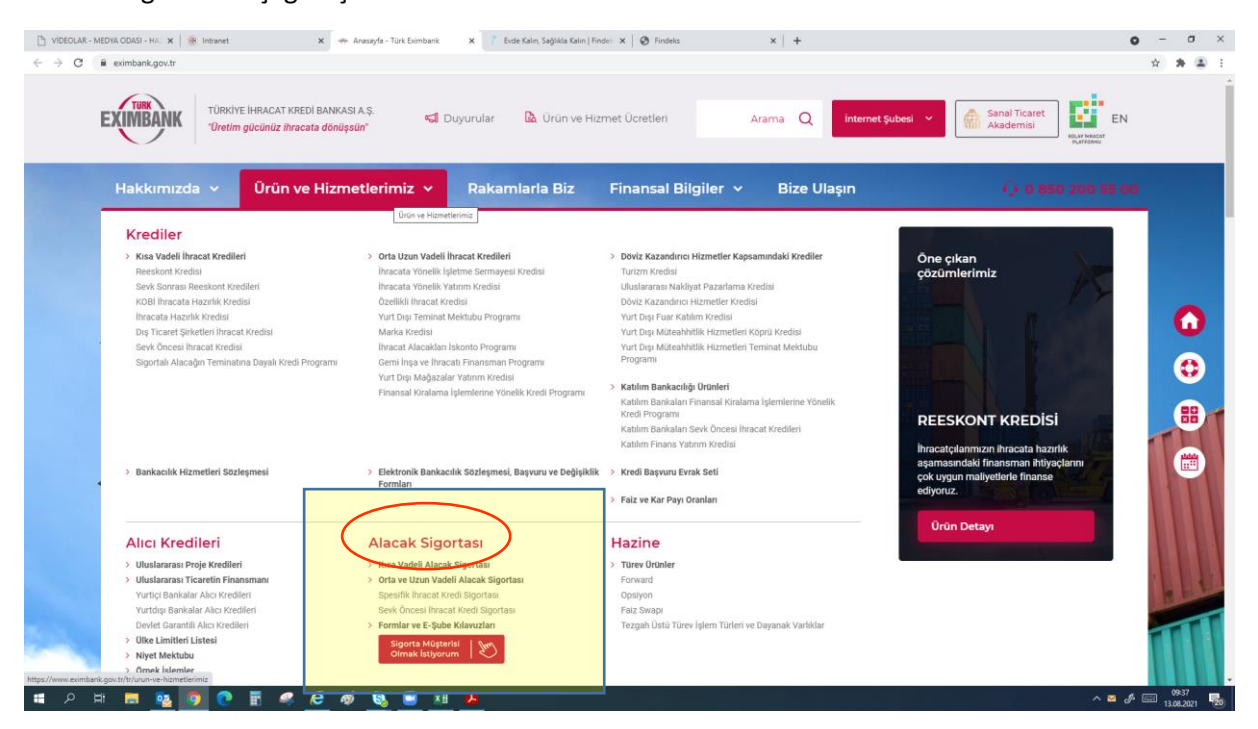

Açılan sayfada ihtiyacınıza yönelik sigorta ürünü seçilir.

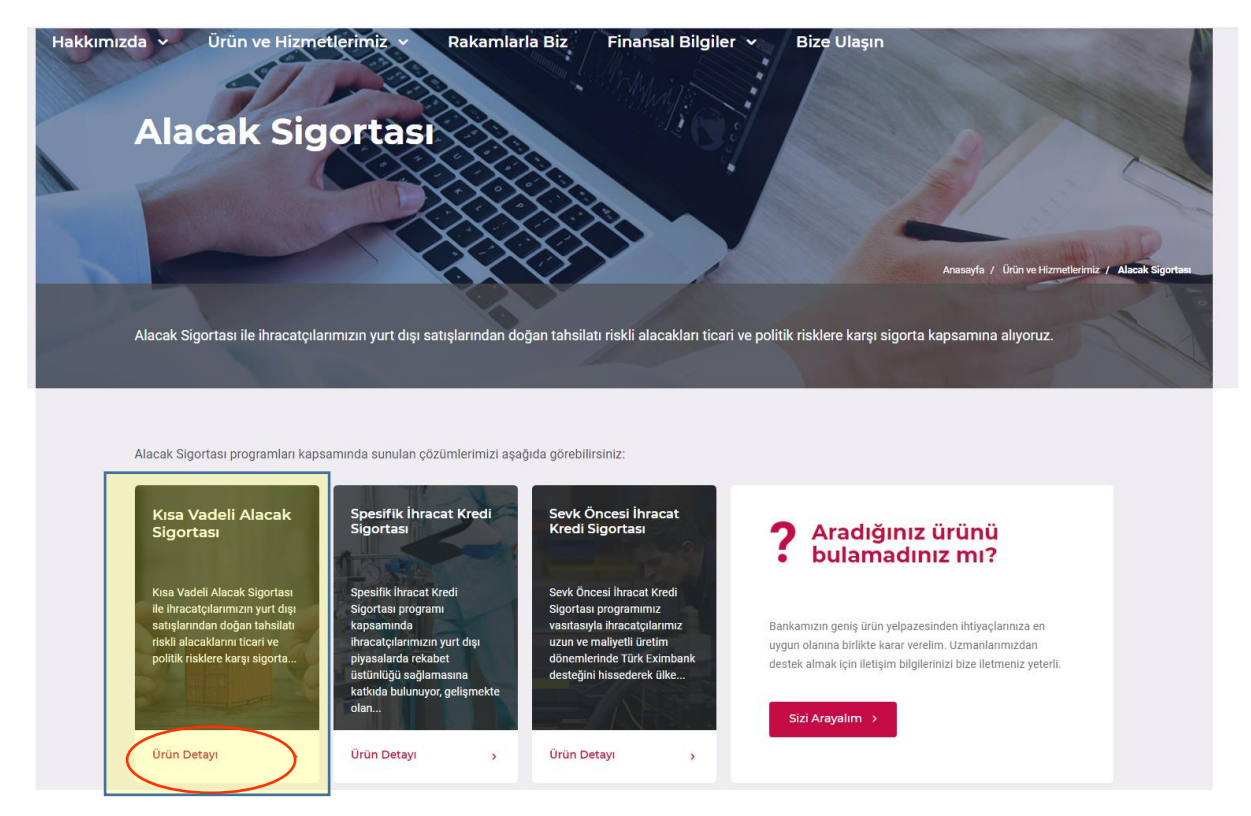

Kısa Alacak Sigortasının altındaki ürün detayına tıklanır.

Açılan sayfada ürün hakkında genel bilgiler yer alır.

|     | TÜRKİYE İHRAC<br>"Üretim gücünü | AT KREDİ BANKASI A.Ş. 🙀<br>iz ihracata dönüşsün" | Duyurular 🔒 Ürün ve Hizm          | et Ücretleri Arama Q                               | internet Şubesi 🛛 🗡            | Sanal Ticaret<br>Akademisi        | EN          |
|-----|---------------------------------|--------------------------------------------------|-----------------------------------|----------------------------------------------------|--------------------------------|-----------------------------------|-------------|
| Hak | kımızda v ürd<br>Kısa V         | ün ve Hizmetlerimiz 🗸                            | Rakamlarla Biz                    | Finansal Bilgiler × Bize Ulaşı                     | n<br>in ve Hizmetlerimiz / Ala | cak Sigotlası / Kısa Vadeli Alaca | k Sigortası |
|     | Kısa Vadeli Alaca               | k Sigortası ile ihracatçılarımız                 | ıın yurt dışı satışlarından doğan | tahsilatı riskli alacaklarını ticari ve politik ri | isklere karşı sigorta          | a kapsamına alıyoruz.             |             |
|     | Genel Bilgiler                  | Nasıl Kullanılır?                                | Gerekli Belgeler                  | Uygulama Esasları ve Ekleri                        | SSS                            | İletişim                          |             |

Bir sonraki tabda üründen nasıl faydalanılacağına ilişkin bilgiler yer alır.

| Hakkımızda 🗸                                   | Ürün ve Hizmetlerimiz 🗸                                                                                                    | Rakamlarla Biz                                                                                                    | Finansal Bilgiler 🗸 🛛 Bize Ulaş                                                                                                    | şın                                                                                                | 10                                                                                                  |              |
|------------------------------------------------|----------------------------------------------------------------------------------------------------|----------------------------------------------------------------------------------------------------|----------------------------------------------------------------------------------------------------|----------------------------------------------------------------------------------------------------|----------------------------------------------------------------------------------------------------|--------------|
| Kısa                                           | a Vadeli Alaca                                                                                                    | ak Sigorta                                                                                                    | Anasayla / D                                                                                                    | kin ve Hizmetlerimiz / Ala                                                                         | icak Sigortası / Kısa Vadelî Alacı                                                                  | ak Sigortası |
| Kısa Vadeli A                                  | Jacak Sigortası ile ihracatçılarımızın y                                                                                                    | /urt dışı satışlarından doğan                                                                                                    | tahsilatı riskli alacaklarını ticari ve politik                                                                                                    | risklere karşı sigort:                                                                             | a kapsamına alıyoruz.                                                                               |              |
| Genel Bilgiler                                 | Nasıl Kullanılır?                                                                                                    | Gerekli Belgeler                                                                                                    | Uygulama Esasları ve Ekleri                                                                                                    | SSS                                                                                                | İletişim                                                                                            |              |
|                                                |                                                                                                    |                                                                                                    |                                                                                                    |                                                                                                    |                                                                                                    |              |
| Nasıl Ku                                       | ıllanılır?                                                                                                    |                                                                                                    |                                                                                                    |                                                                                                    |                                                                                                    |              |
| Kısa Vadeli<br>ulaşabilirsin                   | Alacak Sigortası süreçleri 7 aşamada ö<br>iiz.                                                                                                    | zetlenebilir. Söz konusu işleml                                                                                                    | lerde kullanılacak e-şubenin kullanım kılavuzl                                                                                                    | arına ve program ile i                                                                             | ilgili formlara buradan                                                                             |              |
| 1. <b>Başvuı</b><br>Düzenl<br>sayfay<br>teslim | ru işlemleri ve poliçe aktivasyonu: Kısa<br>lenen poliçe ihracatçı firmalara e-posta<br>a imza yetkilileri tarafından kaşe ve imza<br>etmesi yeterlidir. Bankamız yetkililerince p | Vadeli Alacak Sigortası için<br>ile gönderilmektedir. İhracatçıl<br>atarak iki nüsha imzalı poliçe<br>poliçeler onaylandıktan sonra fi | gerekli belgelerin Bankamıza e-posta ile ileti<br>arımızın e-posta ekinde paylaşılan poliçeden<br>yi lik başvuru evrak setinin aslı ile birlikte eksi<br>rmanın talep ettiği yetkililere e-şube kullanıcı h | lmesi sonrasında poli<br>iki nüsha çıktı alıp h<br>iksiz olarak bankamız<br>iesapları tanımlanarak | içe düzenlenmektedir.<br>er sayfaya paraf, son<br>a elden veya kargo ile<br>poliçe aktifleştirilir. |              |
| 2. Alıcı lir<br>firmala                        | <b>miti başvurusu:</b> Kullanıcılara gönderilen e<br>arı için alıcı limiti başvurusu yapılması be                                                                                  | e-şube parolaları ile sisteme gir<br>eklenir. Alıcı limiti başvurusu iç                                                                | iş yapılır. İhracatçılarımızın vadeli satış yaptık<br>çin E-Şube üzerinden limit talep edilecek alıcı                                                                                                    | ları ve vadeli satış yap<br>nın unvanı, ülkesi, adr                                                | oilmasi muhtemel alici<br>resi, telefon numarasi,                                                   |              |

Gerekli belgeler sekmesinde yer alan Poliçe Başvuru Formu tıklanır ve doküman indirilir.

| Hakkımızda 🗸 Ü                                                                              | Ürün ve Hizmetlerimiz 🗸                                                                                                    | Rakamlarla Biz                                                                                  | Finansal Bilgiler 🗸                                                    | Bize Ulaşın                                   | 2                                           | JA .                                               |                |
|---------------------------------------------------------------------------------------------|----------------------------------------------------------------------------------------------------|-------------------------------------------------------------------------------------------------|------------------------------------------------------------------------|-----------------------------------------------|---------------------------------------------|----------------------------------------------------|----------------|
| Kısa                                                                                        | Vadeli Alac                                                                                                    | ak Sigort                                                                                       | ası                                                                    | Anasayfa / Ürün v                             | ve Hizmetlerimiz / Alac                     | nak Sigortası / Kısa Vadeli Ala                    | acak Sigortası |
| Kısa Vadeli Ala                                                                             | ıcak Sigortası ile ihracatçılarımızın j                                                                                                    | vurt dışı satışlarından doğa                                                                    | ın tahsilatı riskli alacaklarını tir                                   | cari ve politik risk                          | klere karşı sigorta                         | ı kapsamına alıyoruz.                              |                |
| Genel Bilgiler                                                                              | Nasıl Kullanılır?                                                                                                    | Gerekli Belgeler                                                                                | Uygulama Esasları v                                                    | ve Ekleri                                     | SSS                                         | İletişim                                           |                |
| Gerekli B<br>Kısa Vadeli İn<br>Poliçe hazırla<br>başvuru evrak<br>W Poliçe Br<br>W Örnek Br | Selgeler<br>racat Kredi Sigortasi Programı'ndan ya<br>nıp firmaya e-posta iletildiğinde iki nüs<br>i setinin aslı ile birlikte bankamıza elder<br>aşvuru Formu<br>aşvuru Formu | arlanmak isteyen ihracatçı fir<br>a çıktısını alıp her sayfaya p<br>veya kargo ile teslim eder. | ma Poliçe Başvuru Formunu dolc<br>araf, son sayfaya imza yetkilileri t | lurup ekleri ile birlil<br>larafından kaşe ve | kte Türk Eximbank'a<br>imza atarak, iki nü: | a e-posta ile gönderir.<br>sha imzalı poliçeyi ilk |                |

| KISA                                                                                                 | VADELLIHRAC                                                                 |                                                                                        | ORTASI PO                                                 | DI İCESİ VE                      |                     |                        |
|----------------------------------------------------------------------------------------------------|-----------------------------------------------------------------------------|----------------------------------------------------------------------------------------|-----------------------------------------------------------|----------------------------------|---------------------|------------------------|
| NoA                                                                                                  | INTER                                                                       | NET BAŞVURU                                                                            | FORMU                                                     |                                  |                     |                        |
| Türkiye'den ve/veya yurt o<br>bedellerinin tahsil edilememe<br><b>Kredi Sigortası Poliçesi</b> 'ni s | lışı iştiraklerimiz ü:<br>əsi nedeniyle ortaya<br>sorumluluğumuz altı<br>Ba | zerinden gerçekleş<br>çıkabilecek zararlar<br>nda düzenlemenizi t<br>svuru Sahibi Firr | tireceğimiz<br>ın sigortalan<br>alep ederiz.<br><b>na</b> | satışlarımızın<br>masını teminen | mal ve/v<br>Kisa Va | eya hizm<br>deli İhrac |
| Firma Unvanı                                                                                         |                                                                             |                                                                                        |                                                           | Türk Exi<br>Firma I              | mbank<br>Kodu       |                        |
| Firma Adresi                                                                                         |                                                                             |                                                                                        |                                                           |                                  |                     |                        |
| Yazışma Adresi                                                                                       |                                                                             |                                                                                        |                                                           |                                  | Adres<br>Tipi       | Seçiniz                |
| Telefon No                                                                                           |                                                                             | E-Posta                                                                                |                                                           |                                  |                     |                        |
| İnternet Adresi                                                                                      |                                                                             |                                                                                        |                                                           |                                  |                     |                        |
| Kep Adresi                                                                                           |                                                                             |                                                                                        |                                                           |                                  |                     |                        |
| Vergi No                                                                                             |                                                                             | Vergi Dain                                                                             | esi                                                       |                                  |                     |                        |
| Tisseet Cisil No.                                                                                    |                                                                             | Kurulus T                                                                              | arihi                                                     |                                  |                     |                        |
| licaret Sicil No                                                                                     |                                                                             |                                                                                        |                                                           | Çalışan S                        | Sayısı              |                        |
| Faaliyet Konusu                                                                                      |                                                                             |                                                                                        |                                                           |                                  |                     |                        |
| Faaliyet Konusu<br>Bağlı Bulunulan Grup                                                              |                                                                             |                                                                                        |                                                           |                                  |                     |                        |
| Faaliyet Konusu<br>Bağlı Bulunulan Grup<br>Firma Tipi                                                | Seçiniz                                                                     |                                                                                        |                                                           |                                  |                     |                        |
| Faaliyet Konusu<br>Bağlı Bulunulan Grup<br>Firma Tipi                                                | Seçiniz                                                                     |                                                                                        |                                                           |                                  |                     |                        |
| Frank Sicil NO<br>Faaliyet Konusu<br>Bağlı Bulunulan Grup<br>Firma Tipi                              | Seçiniz                                                                     | Kurulacak Firma                                                                        | Yetkilisi                                                 |                                  |                     |                        |
| Faaliyet Sicii No<br>Faaliyet Konusu<br>Bağlı Bulunulan Grup<br>Firma Tipi<br>Adı Soyadı             | Seçiniz<br>İletişim                                                         | Kurulacak Firma                                                                        | Yetkilisi<br>Unvan                                        |                                  |                     |                        |

Başvuru formunun bilgisayar ortamında doldurulmasının ardından çıktısının alınması daha sonra ise **her sayfaya paraf, 12. Sayfaya imza ve kaşe atılarak** bankamıza iletilmesi gerekmektedir.

Başvuru formunun nasıl düzenleneceğine dair tereddüt oluştuğunda web sitemizde paylaşılan Örnek Başvuru Formundan yardım alınabilir.